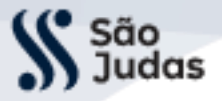

## TUTORIAL PARA PREENCHIMENTO DO QUESTIONÁRIO DO ESTUDANTE CONCLUINTE

Você deverá acessar o site (<u>https://enade.inep.gov.br/enade/#!/index</u>). As telas abaixo mostram o passo a passo do cadastro pelo estudante.

Observação: o sistema poderá variar a forma de acesso. Contudo, este passo a passo é o mais evidente que ocorra. Caso não consiga dar continuidade, entre em contato com jhony.moraes@saojudastadeu.edu.br.

Passo 1: Clicar em "AUTORIZAR"

| Ecto | sonvico procisa utilizar as soculintos informaçõos possoais do sou cadastro:             |
|------|------------------------------------------------------------------------------------------|
| LSIE | - sel viço precisa dulizar as seguintes informações pessoais do seu cadastro.            |
| ٠    | ldentidade gov.br                                                                        |
| •    | Nome e foto                                                                              |
| ٠    | Endereço de e-mail                                                                       |
| •    | Número de telefone celular                                                               |
| ٠    | Dados de vinculação de empresas do gov.br                                                |
| A na | artir da sua aprovação, a aplicação acima mencionada e a plataforma gov.br utilizarão as |

## Passo 2: Clicar em "PARTICIPE"

| <b>GOV</b> ∳BR | ACESSO Á INFORMAÇÃO MATTCIPIE SERVIÇOS LEGISLAÇÃO ÓRIGÃOS DO GO | OVERNO 🗵 |
|----------------|-----------------------------------------------------------------|----------|
| INEP           | Enade                                                           | 0        |
|                | Exame Nacional<br>de Desempenho<br>dos Estudantes               |          |
|                | Acesso ao ENADE                                                 |          |
|                | Entrar com gov.br                                               |          |
|                |                                                                 |          |

## Passo 3: Clicar em "ENTRAR COM GOV.BR"

Unificação das Mantides Conforme Portaria Nº 973 de 25.11.2008 D.O.U 26.11.2008 Foculdades Integradas São Judas Tadeu www.saojudastadeu.edu.br

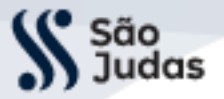

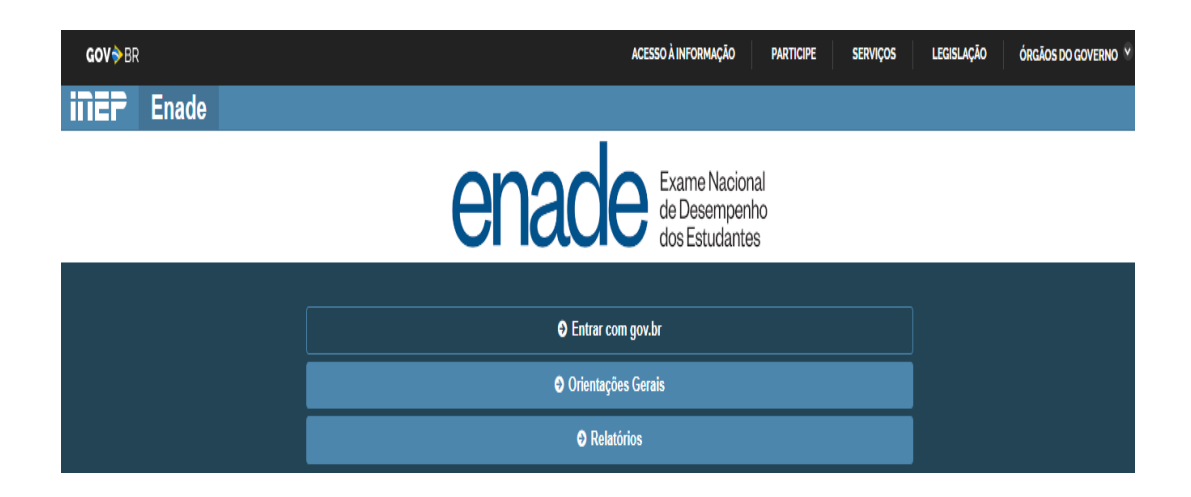

Passo 4: Clicar em "ACESSAR COMO ESTUDANTE"

| Acesso ao Enade pelo GOV.BR                                                                   |
|-----------------------------------------------------------------------------------------------|
| Acessar como estudante                                                                        |
| Acessar como PI/Coordenador                                                                   |
| Copyright MEC - INEP - Instituto Nacional de Estudos e Pesquisas Educacionais Anísio Teixeira |

Passo 5: Clicar em "ESTUDANTE" ao final da página

Unificação das Mantidas Conforme Portaria Nº 973 de 25.11.2008 D.O.U 26.11.2008 Faculdades Integradas São Judas Tadeu www.saojudastadeu.edu.br

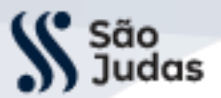

|                                                               | Órgãos do Governo Acesso à Informação Legislaç                                                                                     | ao Acessibilidade 🕚 💽 🛁 michell 🕯                                                                                                    |
|---------------------------------------------------------------|----------------------------------------------------------------------------------------------------|----------------------------------------------------------------------------------------------------|
| viços e Informações do Bras                                   | il                                                                                                    |                                                                                                    |
| que vocé procura?                                             |                                                                                                    | ٩                                                                                                    |
|                                                               | Serviços para você                                                                                                    |                                                                                                    |
| RECOMENDADOS                                                  | MAIS ACESSADOS                                                                                                    | t DESTAQUE                                                                                                    |
| Fazer o Exame Nacional do Ensino<br>Médio                     | 1 Consultar CPF                                                                                                    | Empress. Indiatris e Conversio                                                                                                    |
| azer o ENCCEJA                                                | 2 Receber o Abono Salarial                                                                                                    | (ME)                                                                                                    |
| azer o Exame Nacional de<br>Revalidação de Diplomas Médicos   | 3 Consultar e solicitar a devolução de<br>Valores a Receber                                                                        | Assistèncie Sociei Naxo<br>Auxilio Brasil (PAB)                                                                                                    |
| Expedidos por Instituição de<br>Educação Superior Estrangeira | 4. Consultar restituição do imposto de                                                                                             |                                                                                                    |
| Educação Superior Estrangeira                                 | renda                                                                                                    | Forças Armadas e Defeas Civil<br>Situação de Emergência ou Calamidade                                                                                            |
| Joar o serviço de acesso a dados<br>orotegidos do Inep        | 5 Obter a Carteira de Trabalho                                                                                                    | Porçes Armedese o Britese Civil<br>Situação de Emergência ou Calamidade<br>Pública<br>Justiça e Segureços                                                        |
| Usar o serviço de acesso a dados<br>rotegidos do Inep         | Contrata reactinguide do imposito de<br>renda      Obter a Carteira de Trabalho      Cortificado Nacional de Vacinação<br>COVID-19 | Progra Amadas Editas Coli<br>Situação de Emergência ou Calamidade<br>Pública<br>Juniço e Singunnos<br>Consultar Restrição de Roubo/Furto de<br>Veiculo (Sinespi) |

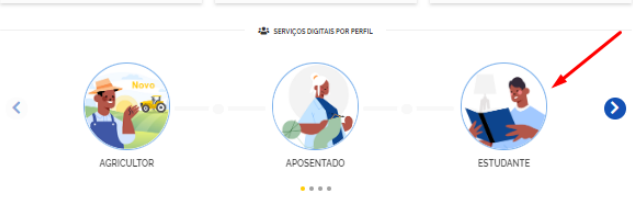

Passo 6: Clicar em "EXAMES NACIONAIS DO ENSINO SUPERIOR" e depois em "FAZER O ENADE"

| Estudante                                                                                                    | Mudar o Perfil                                                      |
|----------------------------------------------------------------------------------------------------|---------------------------------------------------------------------|
| Encontre serviços para estudantes da educação básica e superio<br>entidades educacionais, realize a pesquisa no Portal GOV.BR. | or. Para serviços ofertados por Universidades, Institutos ou outras |
| Obter ou protocolar documentos                                                                                                 |                                                                     |
| 💿 Alimentação escolar                                                                                                    |                                                                     |
| 🕒 Famílias de baixa renda                                                                                                    |                                                                     |
| 💿 Educação Financeira                                                                                                    |                                                                     |
| Currículo                                                                                                    |                                                                     |
| 📀 Serviço Militar                                                                                                    |                                                                     |
| 💿 Exames Nacionais (ENEM e outros)                                                                                             |                                                                     |
| Exames Nacionais do Ensino Superior                                                                                            |                                                                     |
| Eazer o ENADE                                                                                                    |                                                                     |

Faculdades Integradas São Judas Tadeu www.saojudastadeu.edu.br

| São<br>Judas |                                                                | FACULDADES INTEGRADAS     |
|--------------|----------------------------------------------------------------|---------------------------|
|              | Educação e Pesquisa<br>Ensino Superior > Certificação          |                           |
|              | Fazer o Exame Nacional de Desempenho dos<br>Estudantes (Enade) | Iniciar                   |
|              | "Enade"                                                        |                           |
|              | Avaliação: Sem Avaliação                                       |                           |
|              | Última Modificação: 14/09/2022                                 | 🖨 Compartilhe: 🛇 🕈 🎔 in 🔗 |

Passo 8: Clicar em "AMBIENTE DO ESTUDANTE" no menu à esquerda

| <b>GOV</b> ∲BR                                               | ACESSO À INFORMAÇÃO PARTICIPE SERVIÇOS LEGISLAÇÃO ÓRGÃOS DO GOVERNO Ϋ                                                                                                    |
|--------------------------------------------------------------|----------------------------------------------------------------------------------------------------|
| = inep                                                       | nade Amicheli pinheiro antunes -                                                                                                    |
| 🐴 Inicial                                                    | Ambiente do estudante                                                                                                    |
| <ul> <li>Cadastro do estudar</li> <li>Atendimento</li> </ul> | Cadastro do estudante                                                                                                    |
| especializado<br>Informações do curs                         | Periodo: Do dia 19/07/2022 10:00:00 até o dia 13/11/2022 23:59:00, horário de Brasilia, DF.<br>Status[Preenchimento/Atualização]: Não realizado                                        |
| Minhas inscrições                                            |                                                                                                    |
| <ul> <li>Boletim de desempe</li> </ul>                       | Informações do curso                                                                                                    |
| Solicitar dispensa                                           | Periodo: Do dia 01/09/2022 00:00:00 até o dia 16/09/2022 23:59:00, horário de Brasilia, DF.<br>Curso que realizará prova: 56:388-DIREITO (56:00-FACULDADES INTEGRADAS SÃO JUDAS TADEU) |
| Ambiente do estuda                                           | Área de enquadramento: 2 - DIREITO                                                                                                    |
|                                                              | Atendimento especializado                                                                                                    |
|                                                              | Periodo: Do dia 01/09/2022 00:00:00 até o dia 08/09/2022 23:59:00, horário de Brasilia, DF.<br>Status: Não solcitado                                                                   |
|                                                              | Tratamento pelo nome social                                                                                                    |
|                                                              | Periodo: Do dia 01/09/2022 00:00:00 até o dia 08/09/2022 23:59:00, horário de Brasilia, DF.<br>Status: Não solicitado                                                                  |

Passo 9: Clicar em "QUESTIONÁRIO DO ESTUDANTE" no menu à esquerda e seguir orientações de preenchimento.

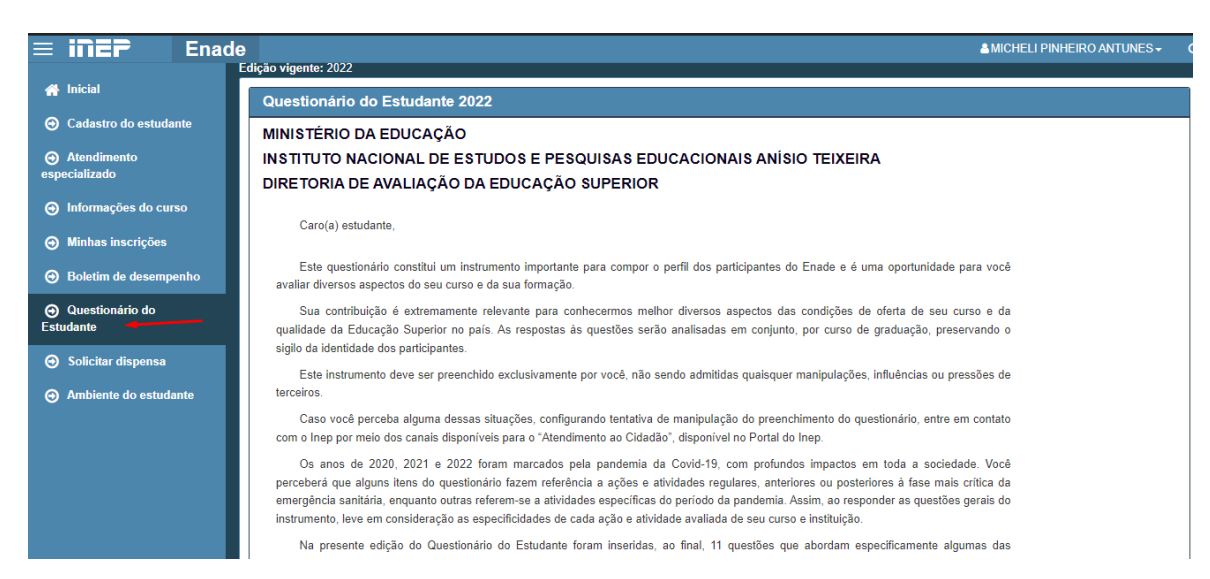